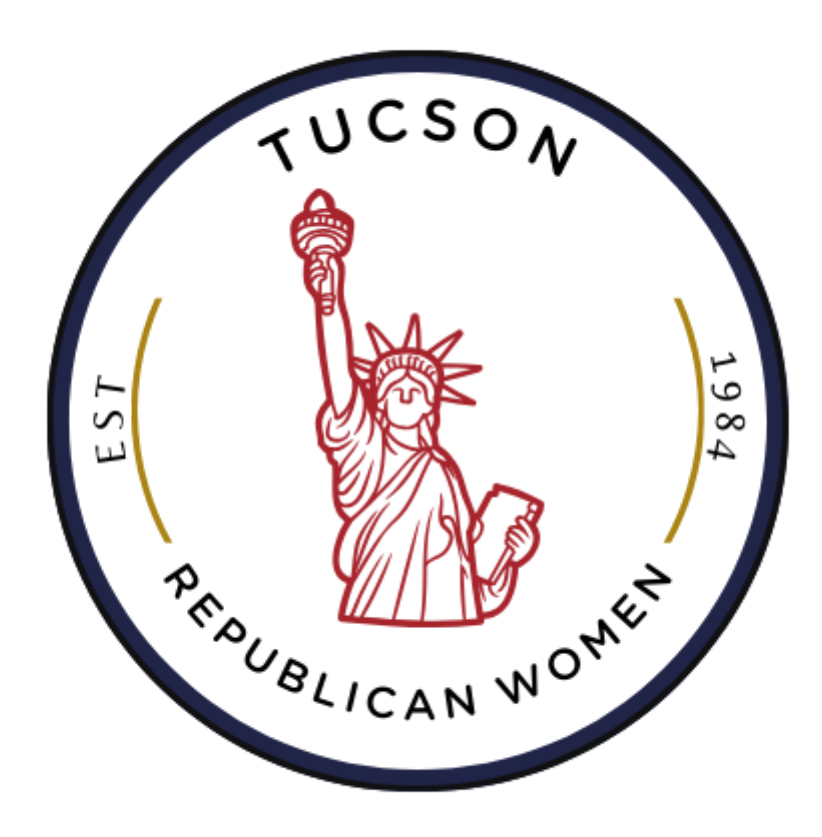

## The Redline September 6, 2024

### MISSION STATEMENT

Tucson Republican Women support and promote the principles of the Republican Party through programming which educates, through newsletters that inform the membership on legislative issues, through supporting women running for elective office, and through campaigning for Republican candidates.

## **Presidential Debate Watching Party**

Join us for the Presidential Debate on Tuesday, September 10th. We support our local businesses, so please arrive no

earlier than 5 pm to socialize and order dinner on your own. Go here to RSVP: <u>https://tucsonrw.org/watch-party</u> The Kettle Restaurant, 748 W. Starr Pass Blvd

# Join us Presidential Debate Watching Party

Tuesday, September 10th Kettle Restaurant (I-10/22nd) Doors open at 5 pm for dinner Debate begins at 6 pm TucsonRW.org

## TRW 40th Anniversary Gala

# Tucson Republican Women's ClubCelebrating WomenCelebrating 40 Years TRW Strong

Congressman Juan Ciscomani, District AZ06 James T Harris, Host of Conservative Circus

SATURDAY, SEPTEMBER 21, 2024 Hilton Tucson East 7600 E Broadway Blvd - Tucson

XL

Sign In at 5 PM No Host Bar 5-6 PM Event 6-10 PM Silent Auction Italian Meal

BLACK TIE Optional

\$99.99 per person

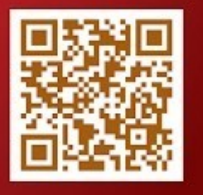

person RSVP For Tickets here

Gmail:

- Log into your Gmail account.
- Click "Settings" gear icon top-right corner, then select "See all settings."

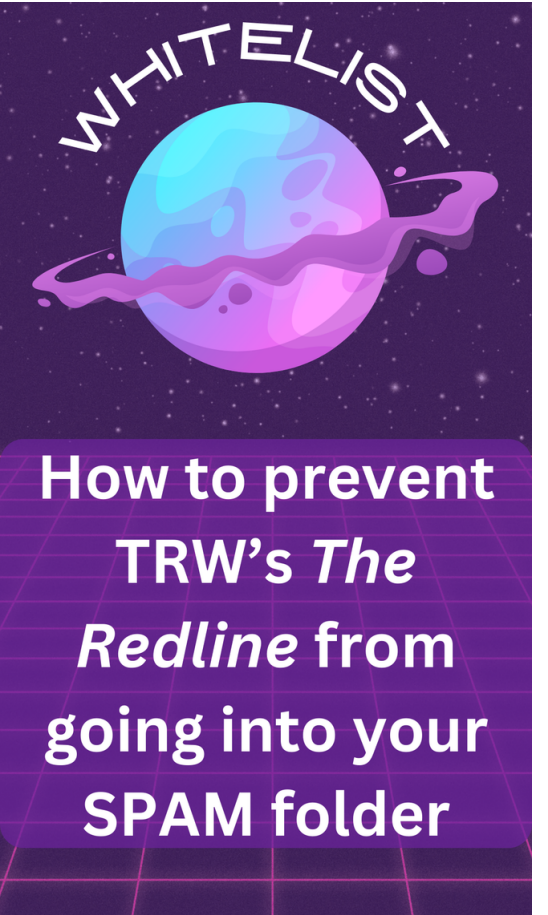

- Navigate to "Filters and Blocked Addresses" then "Create a new filter."
- Enter trwredlinenewsletter@gmail.com to approval list into the "From" section.
- Check "Never send it to Spam" to add to safe sender list.
- Click "Create filter" again to save.

#### Outlook:

- Open Outlook.
- Go to the "Home" > "Junk" > "Junk Email Options."
- In the "Safe Senders" tab, click "Add" and enter <u>trwredlinenewsletter@gmail.com</u>.
- Click "OK" to save the changes.

Yahoo Mail:

Log into your Yahoo Mail account. Click the gear icon ("Settings") top-right corner then "More Settings." Go to "Filters", click "Add new filters."

Enter a filter name, specify trwredlinenewsletter@gmail.com, and choose "Inbox" as the destination folder.

Click "Save" to approve the sender.

For all other email domains, you can follow the below instructions

1. Log into your email account using your preferred browser.

2. Find the 'settings/options' menu. Look for "filters", "Junk Mail" or "Spam" options.

3. Look for whitelisted or safe senders lists. This may be listed as "whitelisted", "Safe Senders" or "Allowed Senders".

4. Click the option to add new email address. It may say "add" or have a "+" sign.

5. Add "trwredlinenewsletter@gmail.com".

6. Save changes by clicking 'Save', 'Apply' or 'OK'.